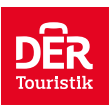

## Postup k vyplnění žádosti na elektronická víza do Keni

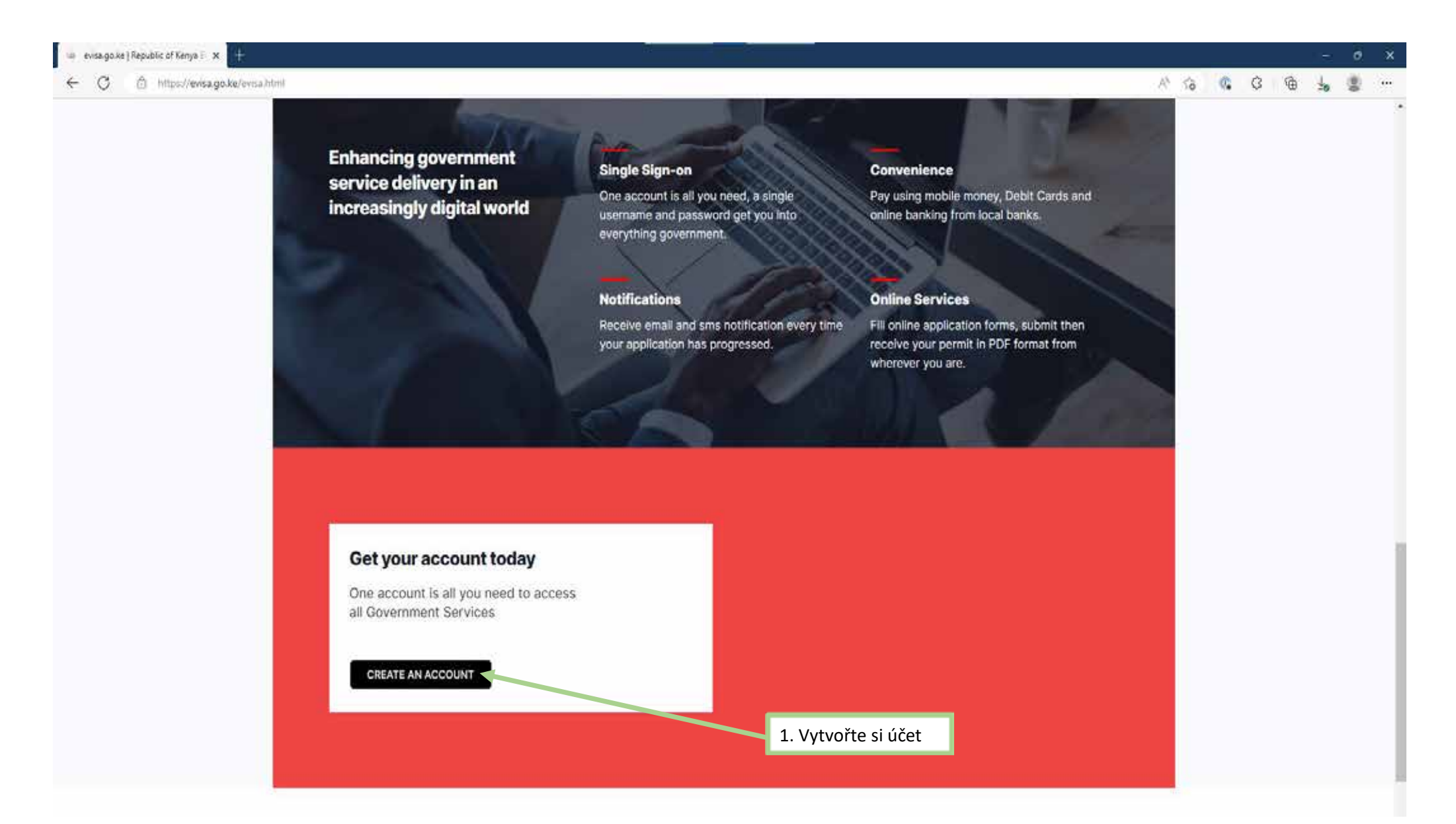

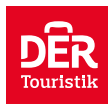

| eCitizen - Gateway to All Govern × +<br>← C | ······································                                                            |
|---------------------------------------------|---------------------------------------------------------------------------------------------------|
| Vyplňovat bez diakritiky                    | 2 2 4 Account Email Phone Photo Foreign Nationals For Historals who require a visa to enter Kenye |
|                                             |                                                                                                   |
| Passport Number *                           |                                                                                                   |
| e.g. 8000000                                | 2. Císlo pasu                                                                                     |
| First Name *                                |                                                                                                   |
| eg JAMES                                    | 3. Jméno                                                                                          |
| Last Name (Family Name) *                   |                                                                                                   |
| e g. JONES                                  | 4. Příjmení                                                                                       |
| Other Names                                 |                                                                                                   |
| ea E                                        |                                                                                                   |
| Gender                                      |                                                                                                   |
|                                             | 5. Pohlaví (Male – muž   Female – žena)                                                           |
| Email Address *                             |                                                                                                   |
| e.g. john m@gmail.com                       | 6. Emailová adresa (doporučujeme použít mezinárodní mailový server např. google.com)              |
| Confirm Email Address *                     |                                                                                                   |
| iohn m@gmail.com                            | 7. Znovu emailová adresa                                                                          |
| Password *                                  |                                                                                                   |
|                                             | 8. Heslo                                                                                          |
| Confirm Password *                          |                                                                                                   |
|                                             | 9. Znovu                                                                                          |
| Nationality "                               |                                                                                                   |
| -stemanitor                                 | 10. Národnost                                                                                     |
| I agree to the terms and co                 | 10 mm                                                                                             |
| 11. Zaškrtnout                              | Continue 12. Pokračovat                                                                           |

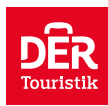

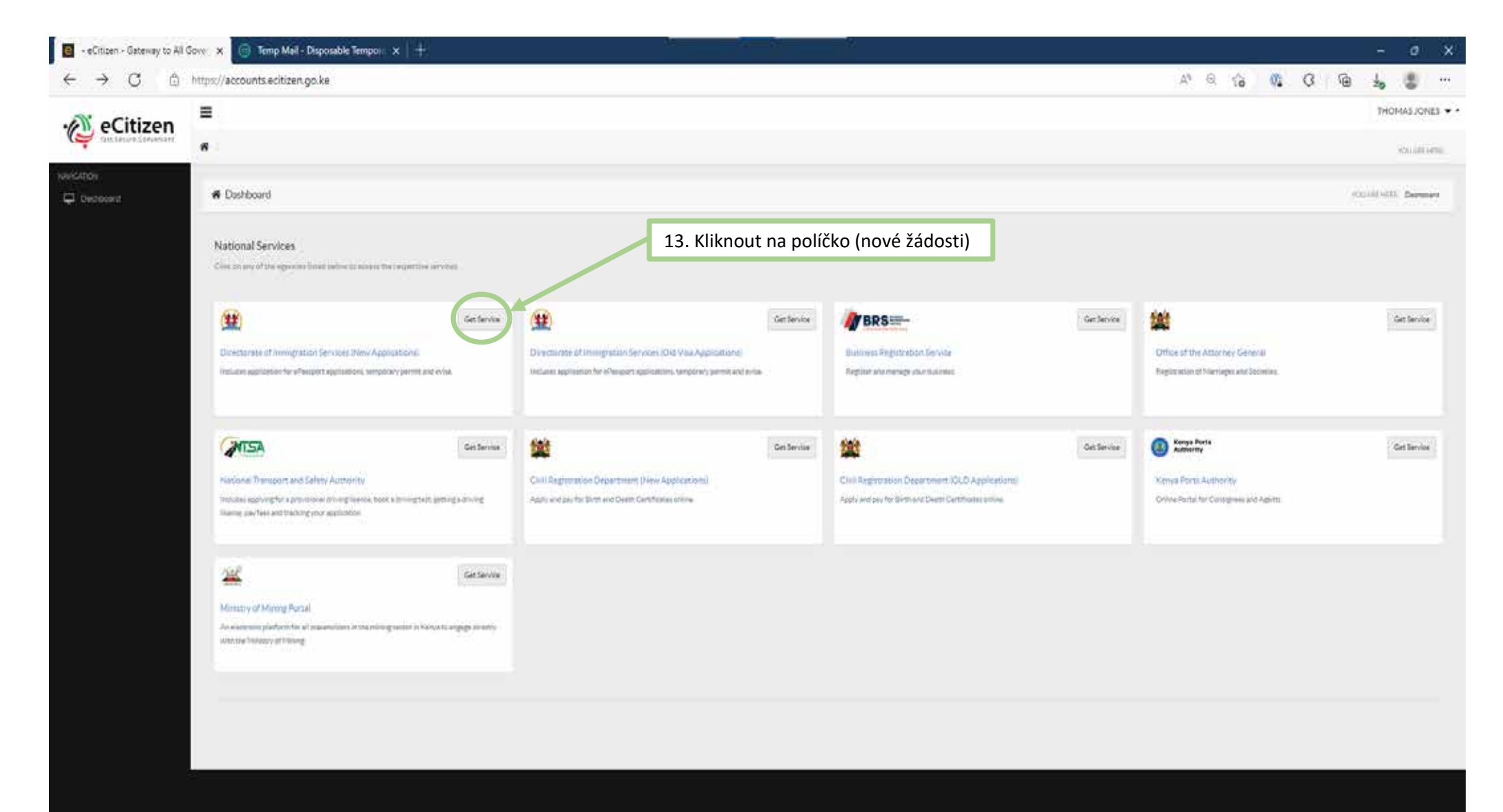

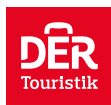

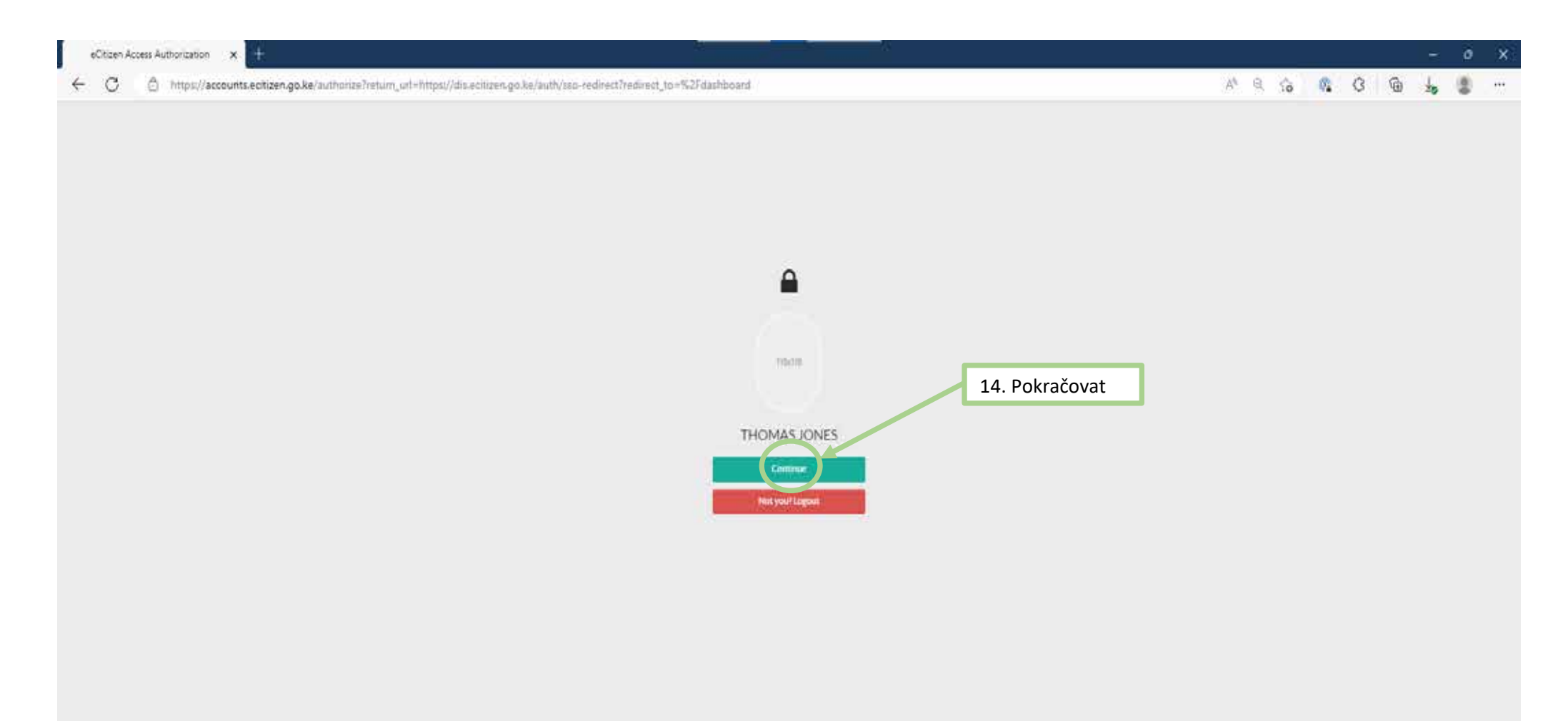

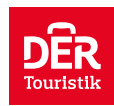

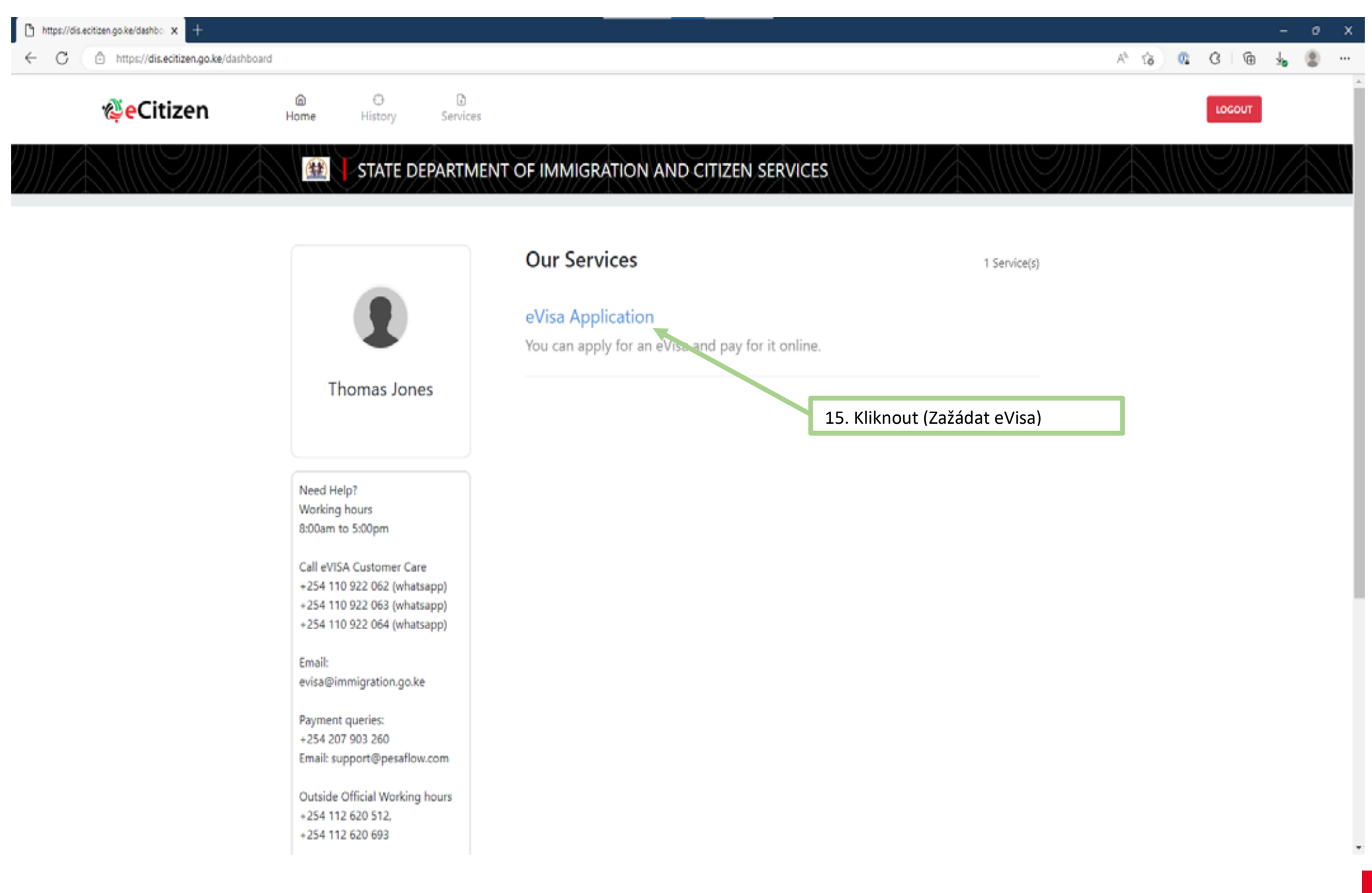

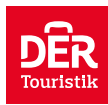

| ← C |                                                                                                    |             | A* 8 6 | () | 3 3 | b 10 | 1 |     |
|-----|----------------------------------------------------------------------------------------------------|-------------|--------|----|-----|------|---|-----|
|     | 15. The valuary of a multiple entry usas (MeV) will range from six to twelve (b-12) months.             |             |        |    |     |      |   |     |
|     | 14. Possession of a multiple entry visa (MEV) dises not confer visidency.                               |             |        |    |     |      |   |     |
|     | 15. In the event of lapse during payment please do not re-apply, contact support@pesaflow.com           |             |        |    |     |      |   |     |
|     | 38. Upload recent colour passport size photo with a clear background                                    |             |        |    |     |      |   |     |
|     | 17. Holders of Diplomatic/Official/Service Passports coming on official duty qualify for Courtesy Visa. |             |        |    |     |      |   |     |
|     | VISA FEES                                                                                               |             |        |    |     |      |   |     |
|     | Visa Type                                                                                               | Via fees    |        |    |     |      |   |     |
|     | SINGLE ENTRY VISA + Service Charge                                                                      | U\$\$51.00  |        |    |     |      |   |     |
|     | TRANSIT ENTRY VISA + Service Charge                                                                     | 05521.00    |        |    |     |      |   |     |
|     | COURTESY ENTRY VISA + Service Charge                                                                    | U\$\$0.00   |        |    |     |      |   |     |
|     | EAST AFRICAN TOURIST VISA + Service Charge                                                              | LUS\$101.00 |        |    |     |      |   |     |
|     | MULTIPLE ENTRY VISA PROCESSING FEE + Service Charge                                                     | US\$11.00   |        |    |     |      |   | - 1 |
|     | MULTIPLE ENTRY VISA + Service Charge                                                                    | US\$101.00  |        |    |     |      |   |     |
|     | 5yr MULTIPLE ENTRY VISA + Service Charge                                                                | US\$161.00  |        |    |     |      |   |     |
|     | Special Note                                                                                            |             |        |    |     |      |   |     |
|     | VISA PROCESSING FEE IS NON-REFUNDABLE                                                                   |             |        |    |     |      |   |     |
|     | PRINT VISA AUTHORITY IN COLOUR AND PRESENT IT AT THE POINT OF ENTRY ON ARBIVAL                          |             |        |    |     |      |   |     |
|     | You have spent 1 min on this page and 1 min in total.                                                   | _           |        |    |     |      |   |     |
|     | 16. Další                                                                                               |             |        |    |     |      |   |     |
|     |                                                                                                    |             |        |    |     |      |   |     |

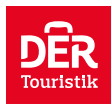

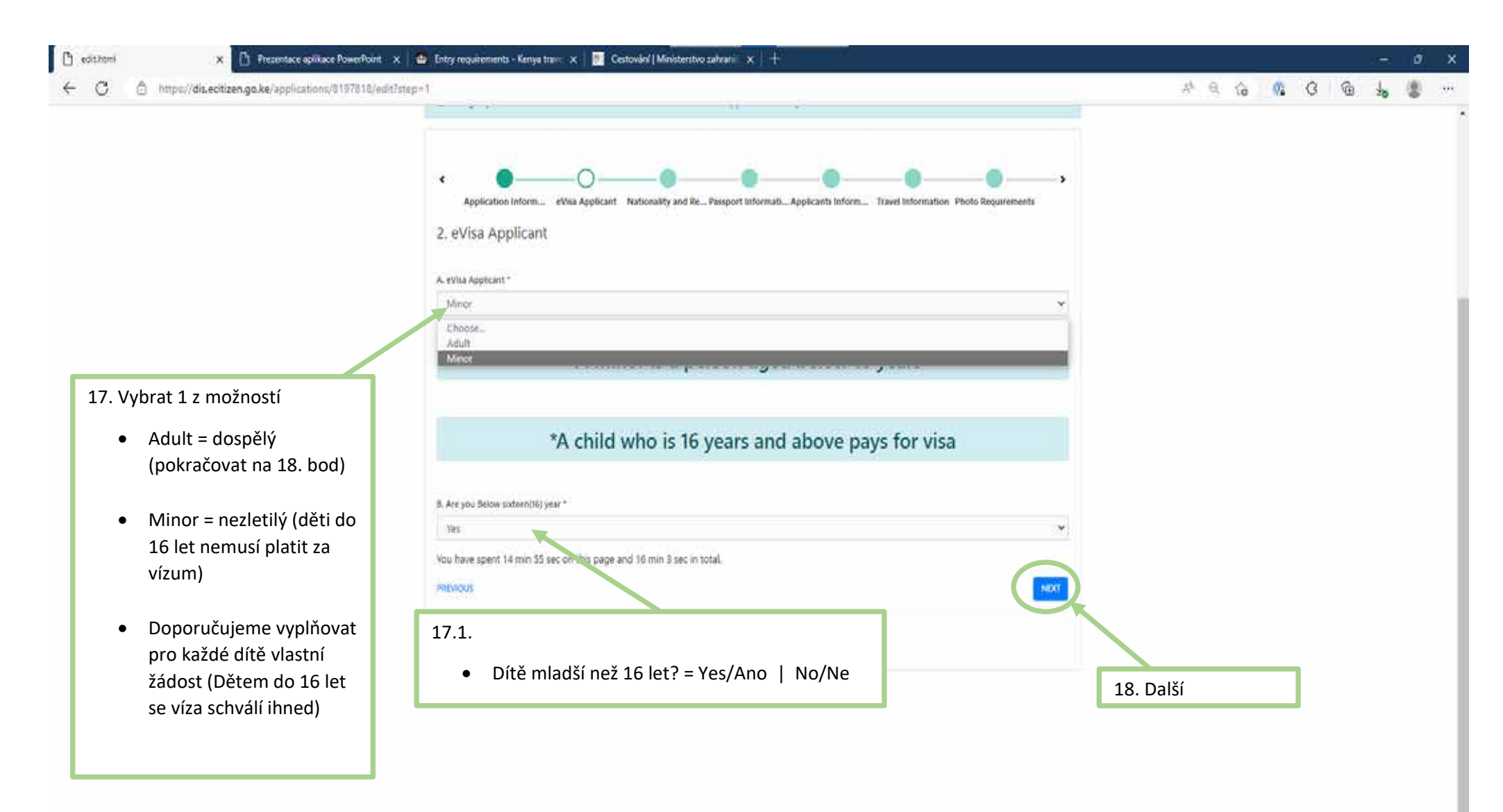

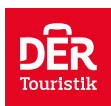

## 0 edit.html A Q G G G 5 8 C https://dis.ecitizeh.go.ke/applications/8197818/edit?step=1 ÷ O Changes you make will be saved as draft and will not reflect in the application until you submit the form at the end 3. Nationality and Residence A. Nationality at Birth \* 19. Národnost při narození \* \* Czechia 8. Present Nationality, if Different 1 20. Aktuální národnost Czechia \* \* C. Applicants Continent of Residence \* Europe 21. Kontinent místa 8.1 D Applicants Country of Residence \* 22. Stát bydliště Czechia N (\*) L Applicants Physical address \* Na Dvorecku 1015/15, Preha 5, 135 00 23. Adresa bydliště F. Applicants Phone Number \* 24. Telefon s předvolbou +4207779999999 G. Applicants City / Town\* 25. Město Prague H. Applicants Email \* 27. Další 26. Email žadatele email Sadatele You have spent 4 min 38 sec on this page and 25 min 25 sec in total. NEXT NEWONS

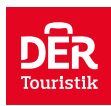

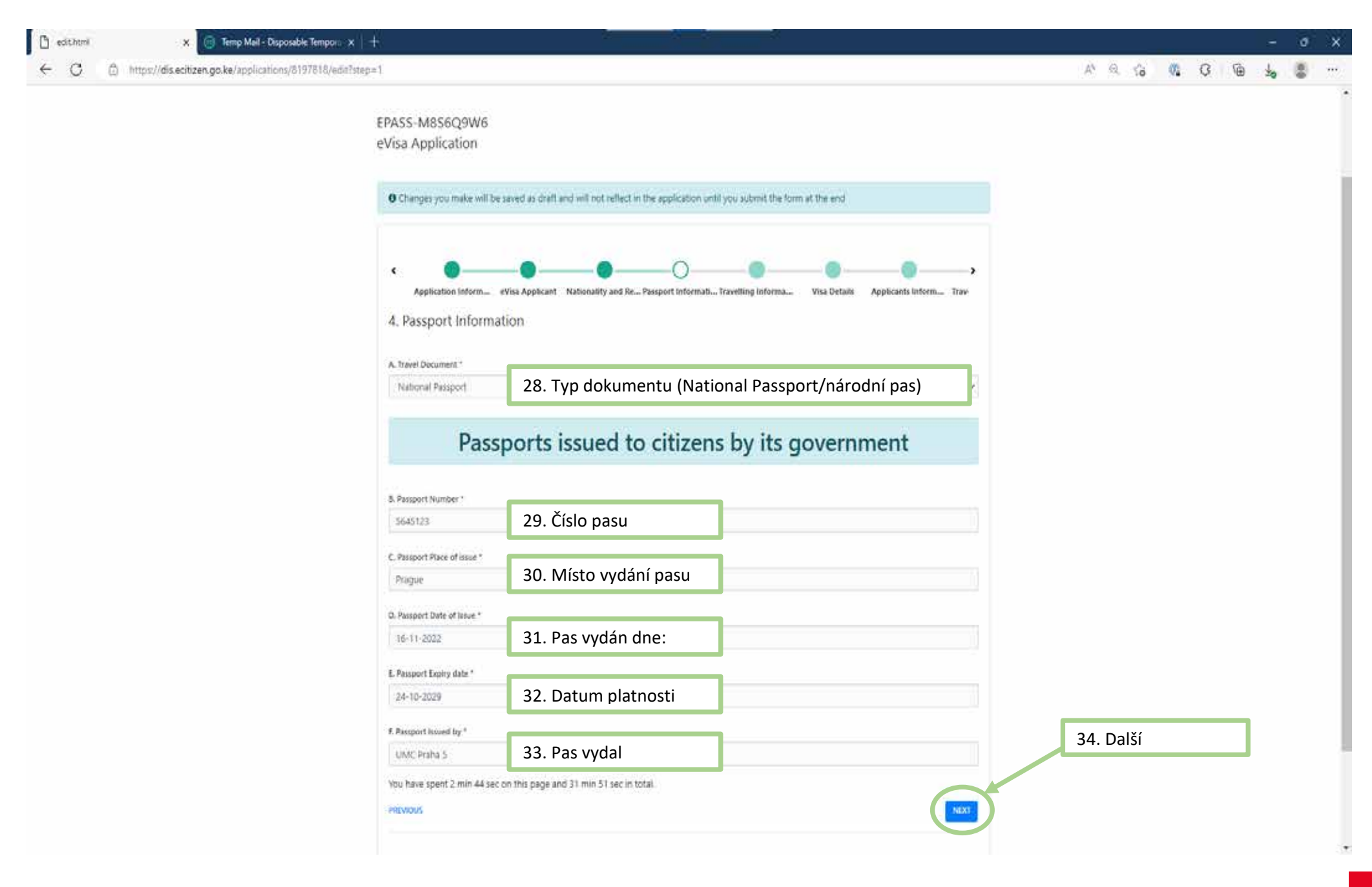

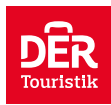

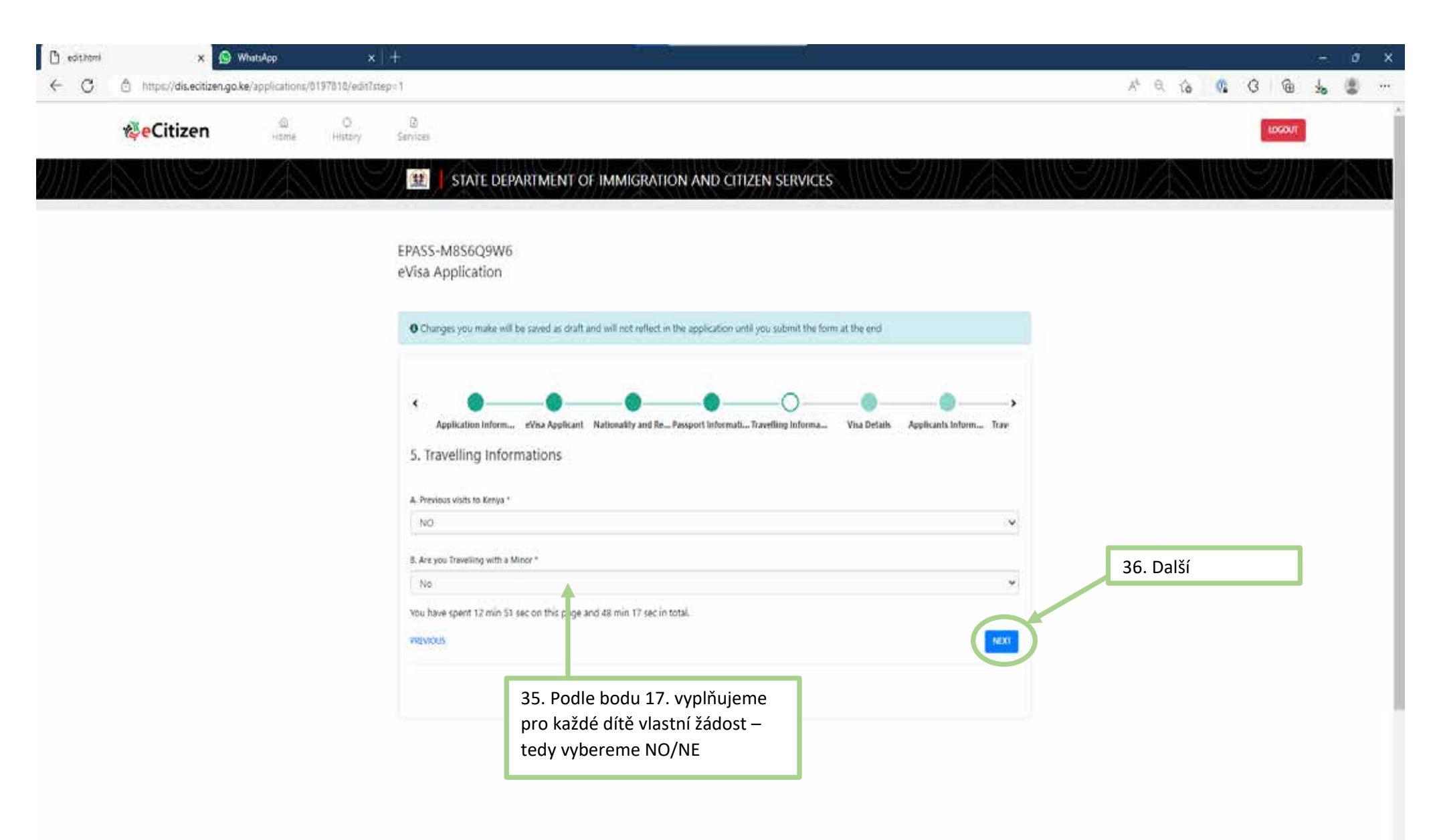

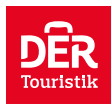

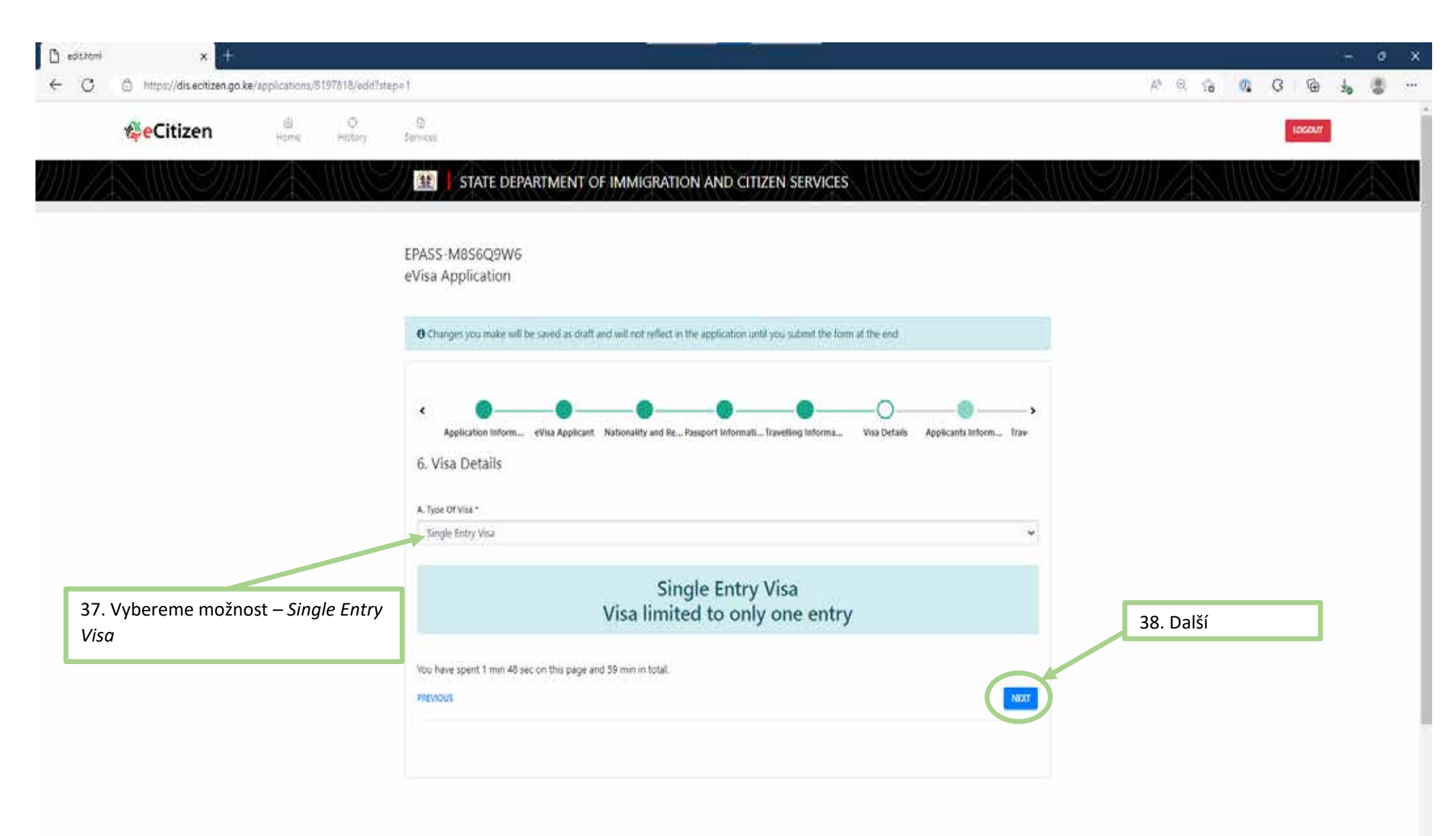

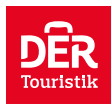

| e 🔵 🗕 🛁                                   | OO                                                                                      | )                   |
|-------------------------------------------|-----------------------------------------------------------------------------------------|---------------------|
| Application Inform                        | iicant Nationality and Re Passport Informati Traveiling informa Visa Details Applicants | nform Trav          |
| 7. Applicants Information                 |                                                                                         |                     |
|                                           |                                                                                         | 42. Manželský vztah |
| A. Applicants Sumame / Family Name *      |                                                                                         |                     |
| Novak                                     | 39. Prijmeni zadatele                                                                   | Single – svobodny   |
| B. Applicants Green Names *               |                                                                                         | Widower - vdovec    |
| Torman .                                  | 40. Iméno žadatele                                                                      | Married – ženaty    |
| C. Applicants Gender *                    |                                                                                         | Divorced - rozvede  |
| Male                                      | 41. Pohlaví                                                                             | ~                   |
| D. Applicants Marital Status *            |                                                                                         |                     |
| Married                                   | 42. Manželský vztah                                                                     | u                   |
| E. Applicant Date Of Birth *              |                                                                                         |                     |
| 14-06-1990                                | 43. Datum narození žadatele                                                             |                     |
| 5. Applicants Place of Birth *            |                                                                                         |                     |
| Frague                                    | 44. Město narození žadatele                                                             |                     |
| G. Applicants Country of Birth *          |                                                                                         |                     |
| Czechia                                   | 45. Stát narození žadatele                                                              | *                   |
| H. Applicants Current Occupation, Profess |                                                                                         |                     |
| Employee                                  | 46. Současná pozice/zaměstnání                                                          |                     |
| Applicants Father Deta                    | is *                                                                                    |                     |
|                                           |                                                                                         |                     |
| 6. Applicants future Details."            |                                                                                         |                     |
| Africe                                    | 47. Údaje o otci (Alive – naživu   Deceased – p                                         | oo smrti)           |
| J. Fathers, Name *                        |                                                                                         |                     |
|                                           | 48. Jméno otce                                                                          |                     |
| 8. Pathers Plane Barmer                   |                                                                                         |                     |
|                                           | 49. Telefon není třeba vyplňovat                                                        |                     |

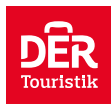

| editationi  x  t |                                                                                                    | 1 B G            | 1 | 8 | G 1 | x t |
|------------------|----------------------------------------------------------------------------------------------------|------------------|---|---|-----|-----|
|                  | Applicants Mothers Details *                                                                       |                  |   | v |     |     |
|                  | L Applement Mollees Details *<br>Deceased 50. Údaje o matce (Alive – naživu   Deceased – po smrti) |                  |   |   |     |     |
|                  | 51. Jméno matky                                                                                    |                  |   |   |     |     |
|                  | Applicants Spouse Details                                                                          |                  |   |   |     |     |
|                  | ti Spour Nere * 52. Jméno manžela/manželky                                                         |                  |   |   |     |     |
|                  | 6 Sener Parle Namer * 53. Telefon na manželku s předvolbou                                         |                  |   |   |     |     |
|                  | Applicants Next of Kin Details                                                                     |                  |   |   |     | j   |
|                  | R Restar Kit Name*<br>54. Jméno jiného příbuzného                                                  |                  |   |   |     |     |
|                  | C. Nucl of Kin Phone Number?<br>55. Telefon na příbuzného s předvolbou                             | 56 Další         |   |   | 7   |     |
|                  | You have spent 14 min 18 sec on this page and 74 min 12 sec in total.                              | <b>JU.</b> Daisi |   |   |     |     |
|                  |                                                                                                    |                  |   |   |     |     |

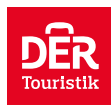

| 🕐 edit.html 🗙 💎 Neptune Village Beach Resort & 🗙 🧑 Contact - Neptune Hotels | × +                                                          | - o x              |
|-----------------------------------------------------------------------------|--------------------------------------------------------------|--------------------|
| ← G ⊡ https://disectizen.go.ke/applications/6197818/edit2step=1             |                                                              | A* R G G G G 🖌 🔮 … |
| 8. Travel Informati                                                         | on                                                           |                    |
|                                                                             |                                                              |                    |
| A, Applicants Reason For trave<br>Touristri                                 | 57. Důvod návštěvy – zvolíme Tourism                         |                    |
|                                                                             |                                                              |                    |
| Special Note                                                                |                                                              |                    |
| A VISA OVCE ISSUED IS                                                       | VALID FOR TRAVEL WITHIN SO DAVS                              |                    |
| 8. Applicants Proposed Diffe o                                              |                                                              |                    |
| 15-03-2023                                                                  | 58. Datum příletu do Keni                                    |                    |
| C. Applicants Proposed Date o                                               |                                                              |                    |
| 30-03-2023                                                                  | 59. Datum odletu                                             |                    |
| D. Hot: Details "                                                           |                                                              |                    |
| Hotel                                                                       | 60. Hostitel – zvolíme hotel                                 |                    |
| E. Full names and Physical Add                                              | iness of the Host *                                          |                    |
| Neptune Village Beach Re                                                    | kort & Spa                                                   |                    |
| Diani Beach                                                                 | 61. Název hotelu a adresa hotelu                             |                    |
| F. Host Telephone Number *                                                  |                                                              |                    |
| +254716016000                                                               | 62. Telefon do hotelu (najdeme na google)                    |                    |
| G. Host Email *                                                             |                                                              |                    |
| info@neptunebotels.com                                                      | 63. Email do hotel (najdeme na google nebo stránkách hotelu) |                    |
| N. Applicant Anives by *                                                    |                                                              |                    |
| Air                                                                         | 64. Způsob dopravy – Air (letadlem)                          |                    |
| 1. Select Point of Entry *                                                  |                                                              | 66. Další          |
| Mià Mombèta                                                                 | 65. Místo vstupu - Mombasa                                   |                    |
| You have spent 2 min 16 se<br>mevious                                       | c on this page and 80 min 45 sec in total.                   |                    |

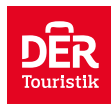

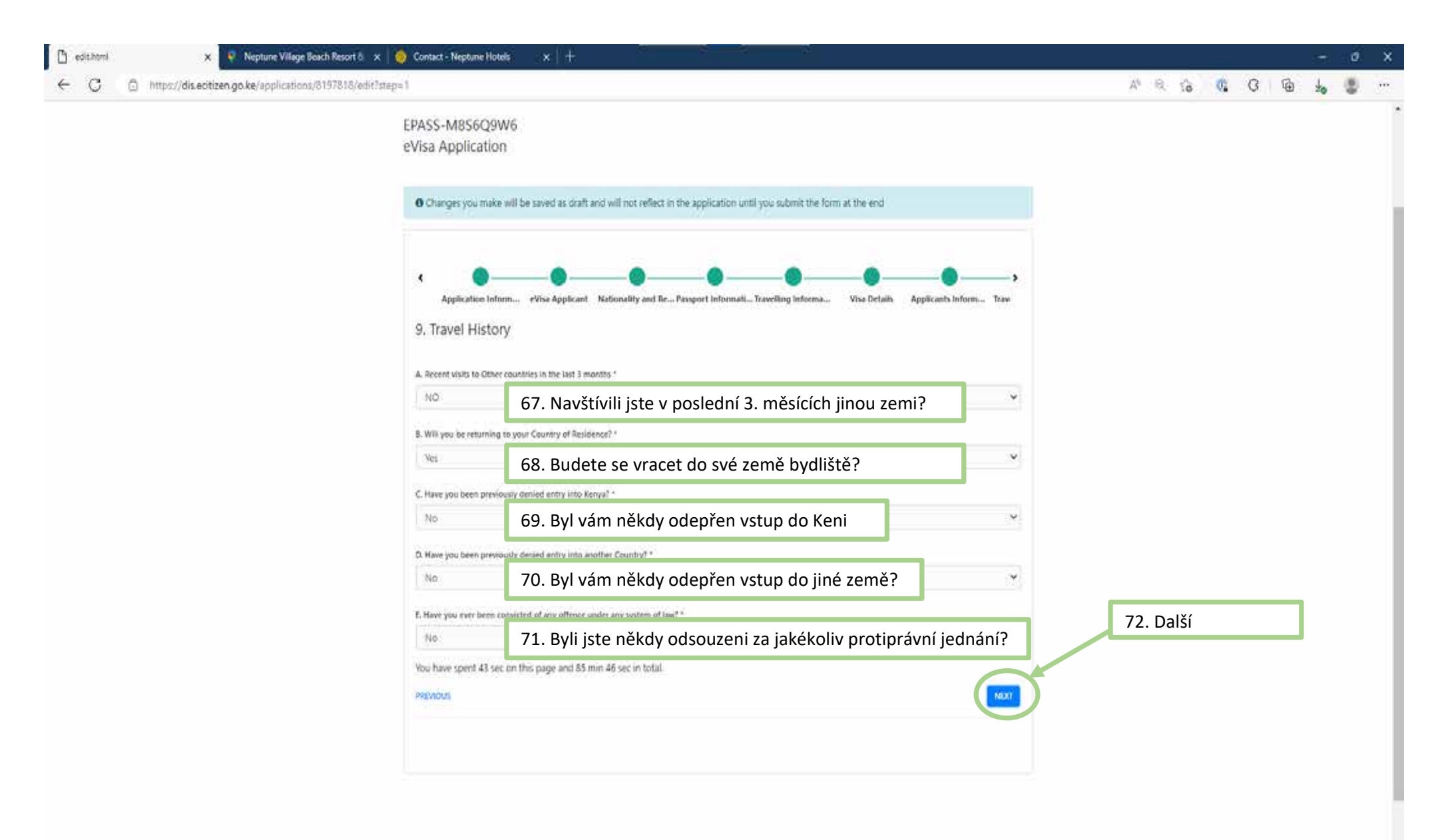

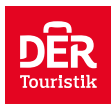

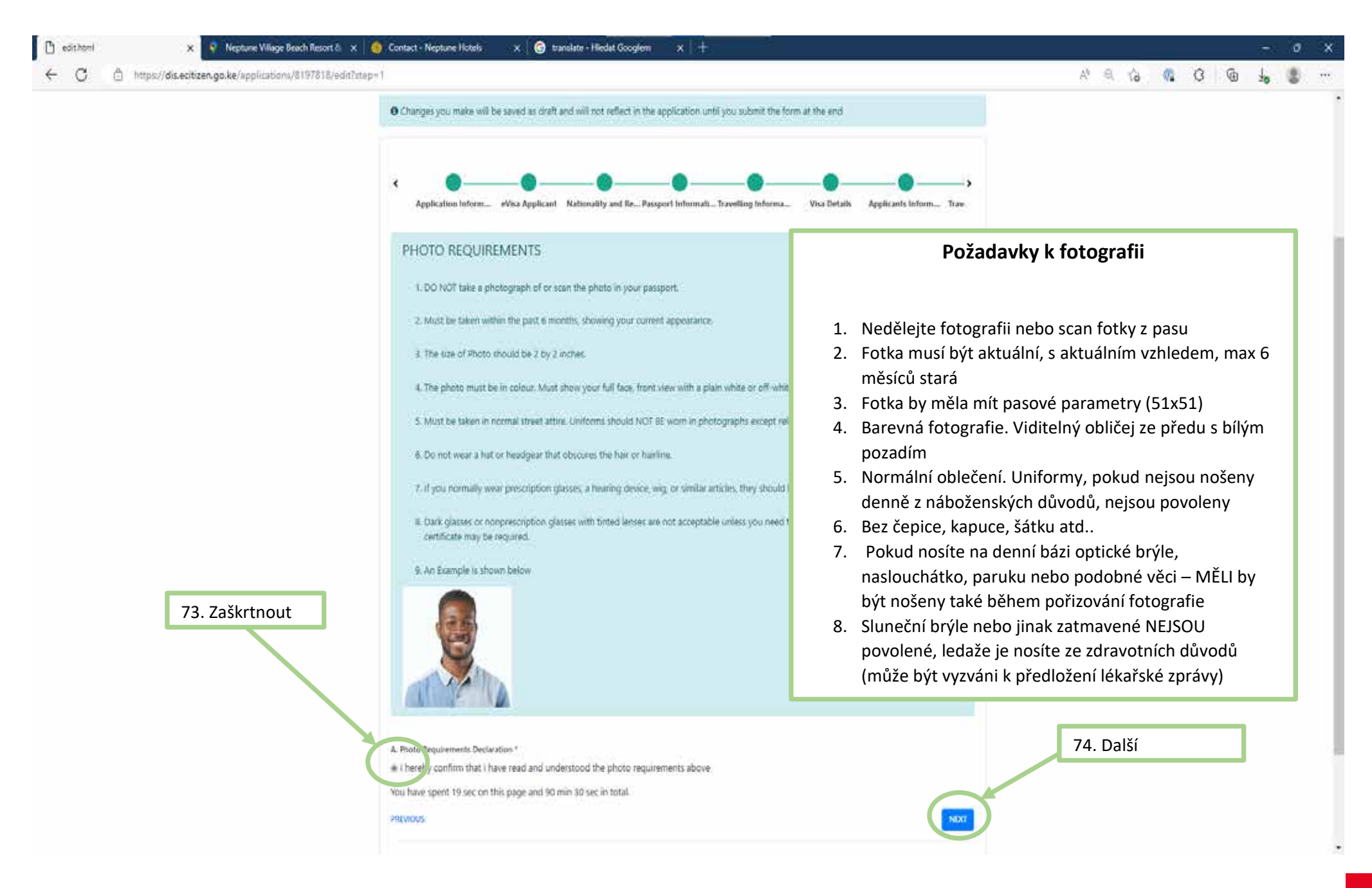

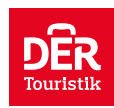

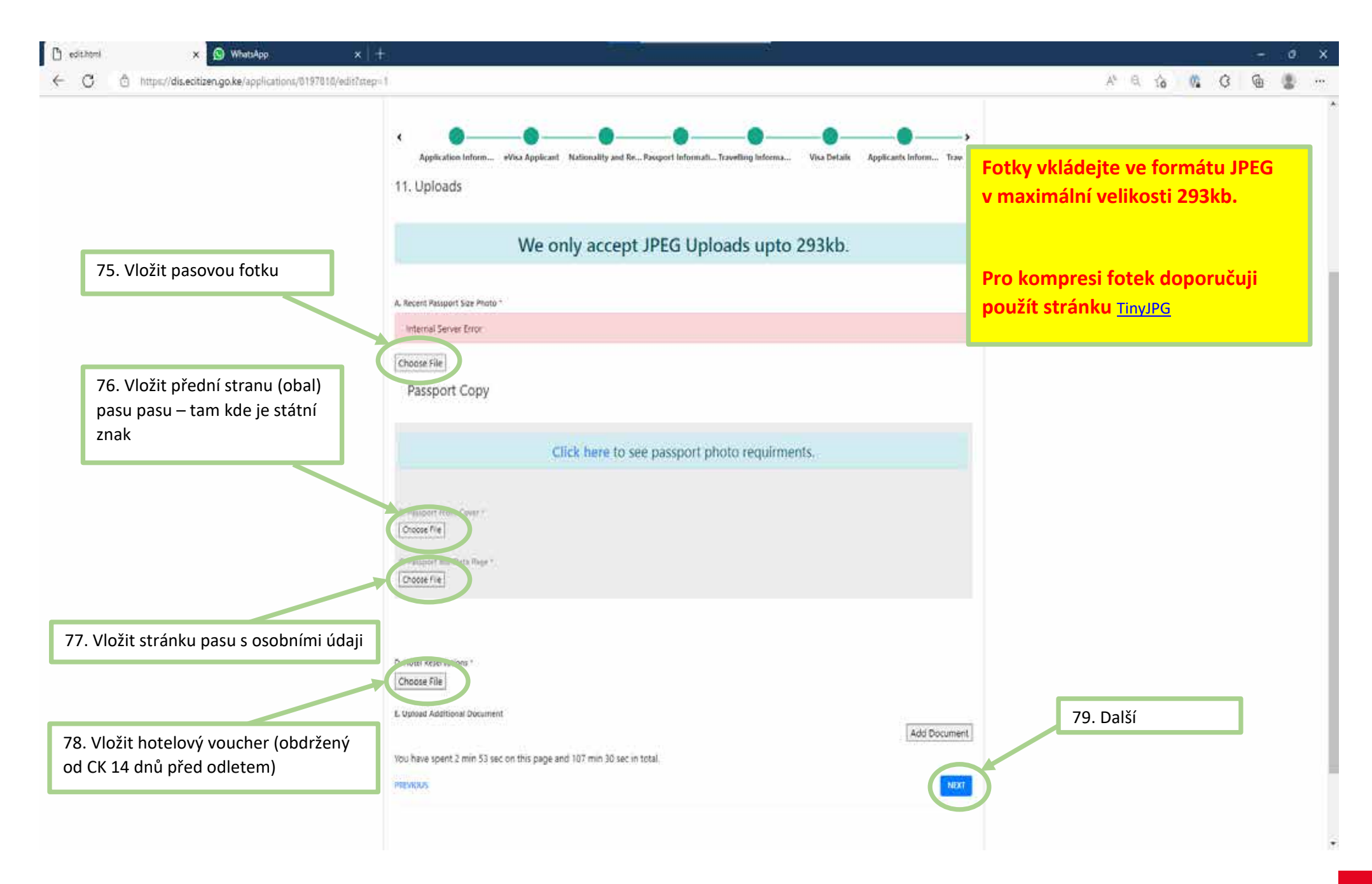

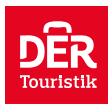

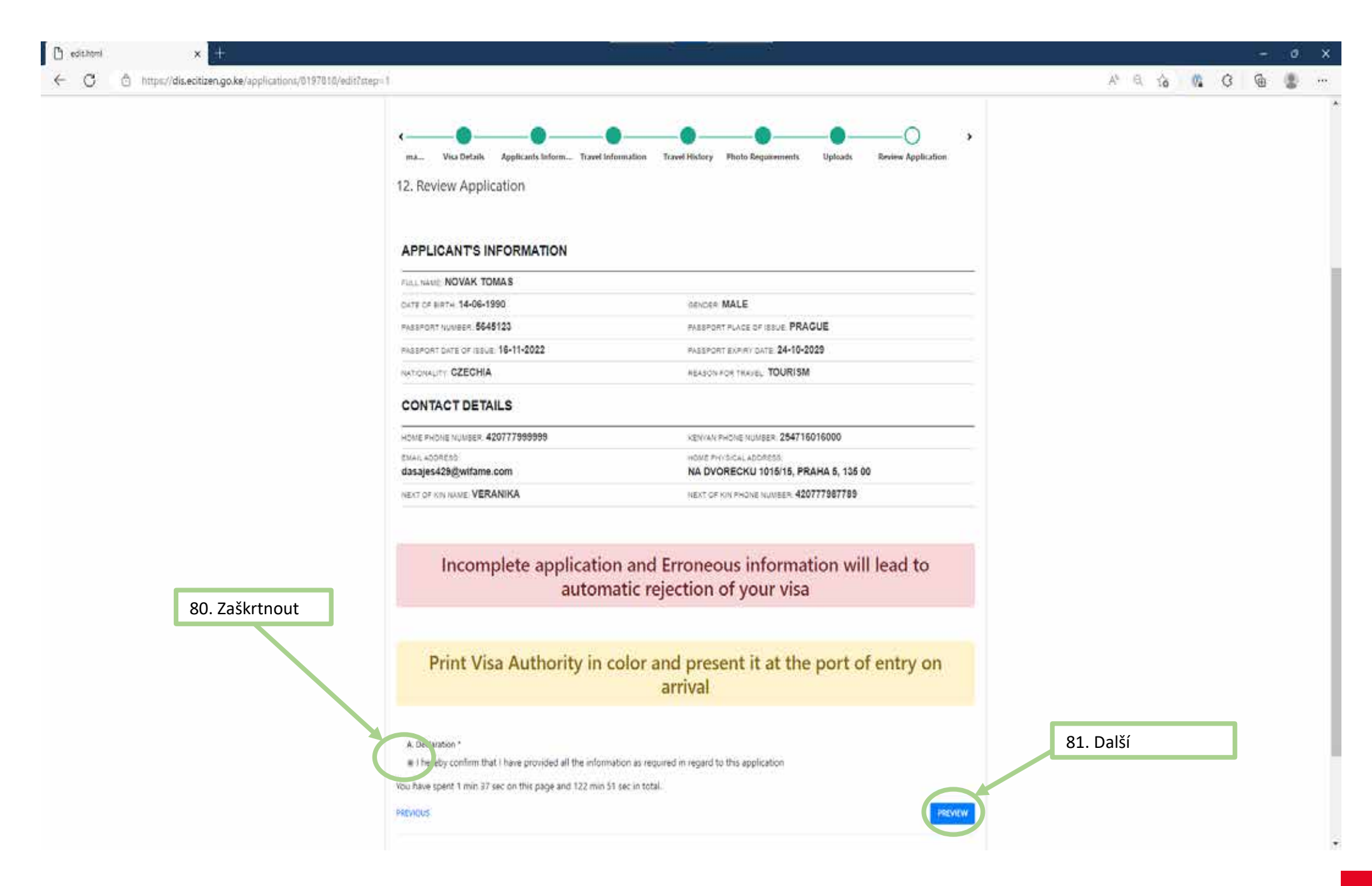

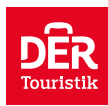

| C editorei x                                                                                                    |                                                                 | - 0 X          |
|----------------------------------------------------------------------------------------------------|-----------------------------------------------------------------|----------------|
| ← C                                                                                                    | EDIT                                                            | A* 6, 72 9 9 9 |
| 82. Pořádně zkontrolovat údaje.<br>Pokud najdu chybu, tak kliknu na<br>EDIT a opravím tu část, kde je<br>chyba. | <pre>c decet Theorem Size Private<br/></pre>                    |                |
|                                                                                                    | Nou have spent as sec on this page and 124 min 52 sec in total. |                |

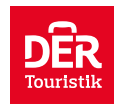

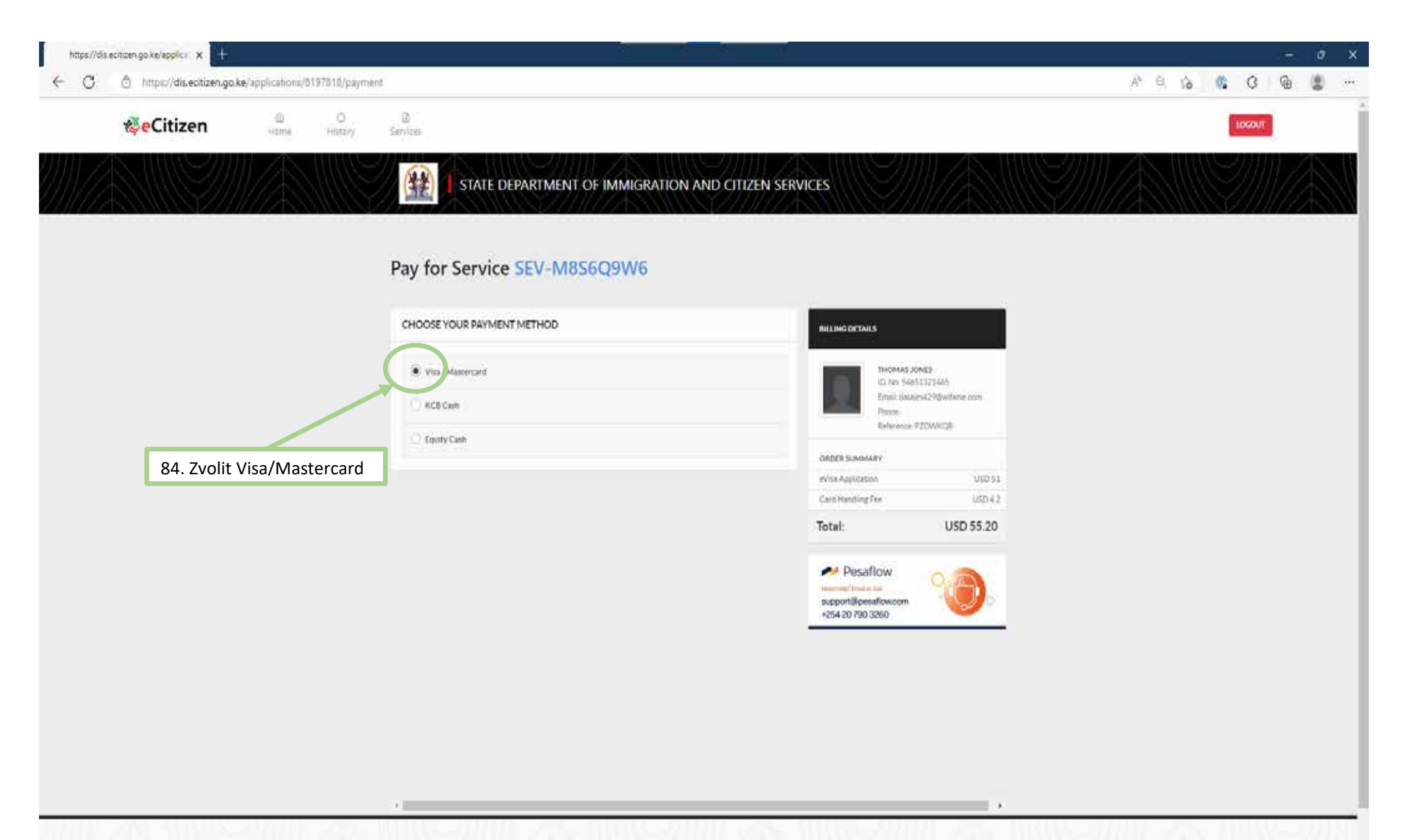

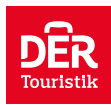

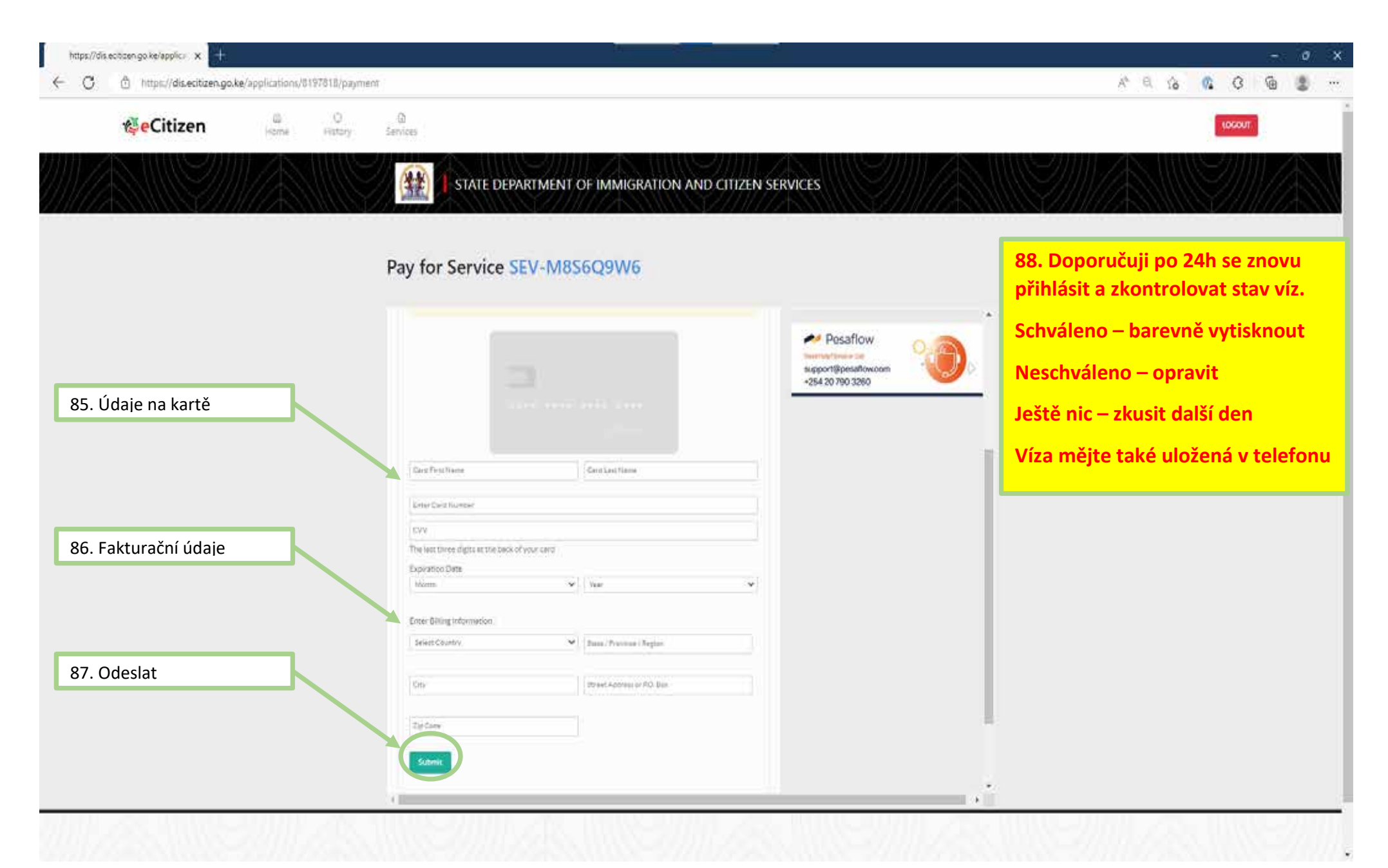